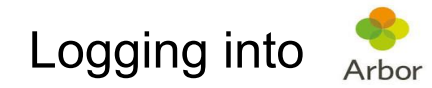

1) Download the Arbor App on your phone. The app will appear as follows. This may differ according to your phone. 2) Once app has been downloaded, open the app.

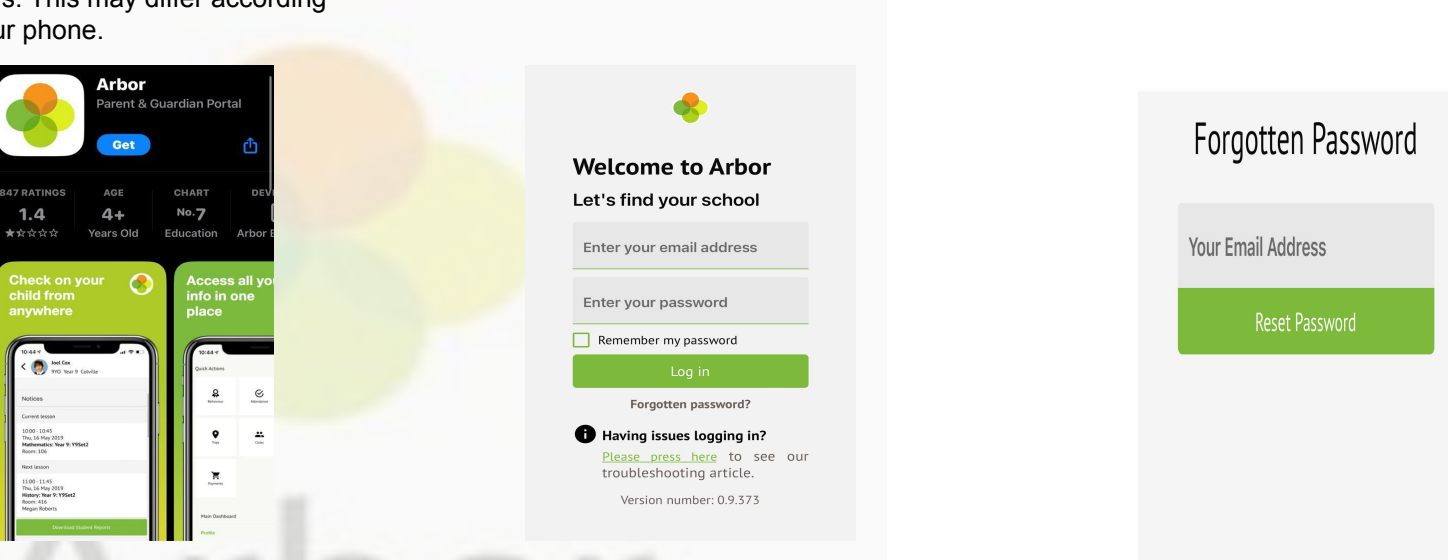

If you are having any problems, please pop into school office during the following times: 9.30am - 2.30pm and we'd be happy to help.

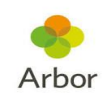

3) Reset your password using the

school.

parent email you have provided the

4) Once you have logged into the app. You will be asked to verify your account by entering your child's/children's date of birth.

5) Once in, the app should look like the picture below: select Watford St John's CofE Primary School.

| 1:18 🔺 🕹 🎯 🔹                                   |                       |
|------------------------------------------------|-----------------------|
| <ul> <li>Select School</li> </ul>              |                       |
| Central Primary Sch<br>WD17 2LX, Watford, Hert | ool<br>fordshire, GBR |
| Select School                                  | ]                     |
| Watford Field Schoo<br>Nursery                 | ol Infant and         |
| WD18 0WF, Watford, Her                         | tfordshire, GBR       |
| Select School                                  | ]                     |
| Watford St John's C                            | hurch of 🛛 🥏          |
| WD17 1JJ, Watford, Hertf                       | ordshire, GBR         |
|                                                | -                     |

6) Once you have logged in you will be able to see your child's profile along with any activities they will be partaking in.

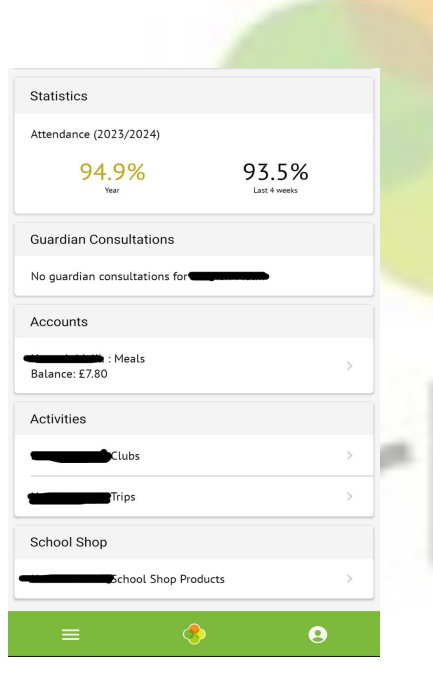

7) If you prefer not to download the app, you can always use the link below to login via the web as explained in the previous steps 2-5. Click here

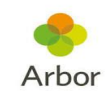